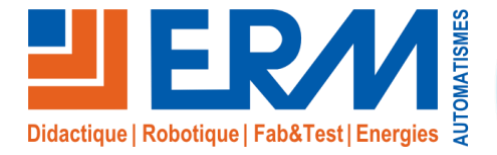

Concepteur de solutions didactiques

#### **ERM AUTOMATISMES INDUSTRIELS**

561, allée de Bellecour Tél : 04 90 60 05 68 Site : www.erm-automatismes.com

84200 Carpentras Fax: 04 90 60 66 26

E-mail: contact@erm-automatismes.com

|                  | VIDEOPROTECTION URBAINE VT10 |                           |
|------------------|------------------------------|---------------------------|
| BAC PRO<br>MELEC | ACTIVITE DE MISE EN SERVICE  | PREMIERE<br>1ER TRIMESTRE |
|                  |                              |                           |

# LIVRAISON DU SYSTEME DE VIDEOPROTECTION

| 1 ORGANISATION PEDAGOGIQUE :                         | 1        |
|------------------------------------------------------|----------|
| 1.1 Données pédagogiques                             | 1        |
| 1.2 Mise en situation                                | 1        |
| 1.3 Secteur d'activité                               | 1        |
| 1.4 Objectifs pédagogiques                           | 1        |
| 1.5 CRITERES D'EVALUATION                            | 1        |
| 1.6 COMPETENCES EVALUEES sur CPro STI                | 2        |
| 1.7 OBSERVATIONS                                     | 2        |
|                                                      | 2        |
| Contrôle Hors Tonsion                                | J<br>2   |
| 21 Contrôle visuel de l'installation                 | נ<br>צ   |
| 2.1 Contrôle de l'absence de court-circuit           | ວ<br>ຈ   |
| 2.3 Contrôle de l'équinotentialité des masses        | 3        |
| Contrôle Sous Tension                                | 4        |
| 2.4 Contrôle du disjoncteur différentiel             | 4        |
|                                                      | _        |
| 3 MISE EN SERVICE DE LA VIDEOPROTECTION              | Э        |
| 3.1 Connexion à l'enregistreur NVR                   | 5        |
| 3.2 Connexion au système par le serveur web embarqué | 8        |
| 3.3 Reinitialisation et conclusion                   | 9        |
| 3.3.1 Enregistreur NVK                               | 10<br>11 |
| 3.3.3 Conclure auprès de la hierarchie               | 11       |
|                                                      |          |

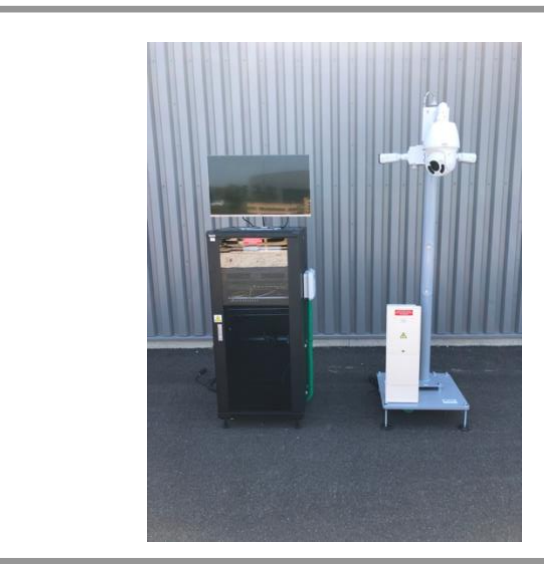

# **ACTIVITE / SCENARIO** Livraison de la vidéoprotection urbaine

# 1 ORGANISATION PEDAGOGIQUE :

# 1.1 Données pédagogiques

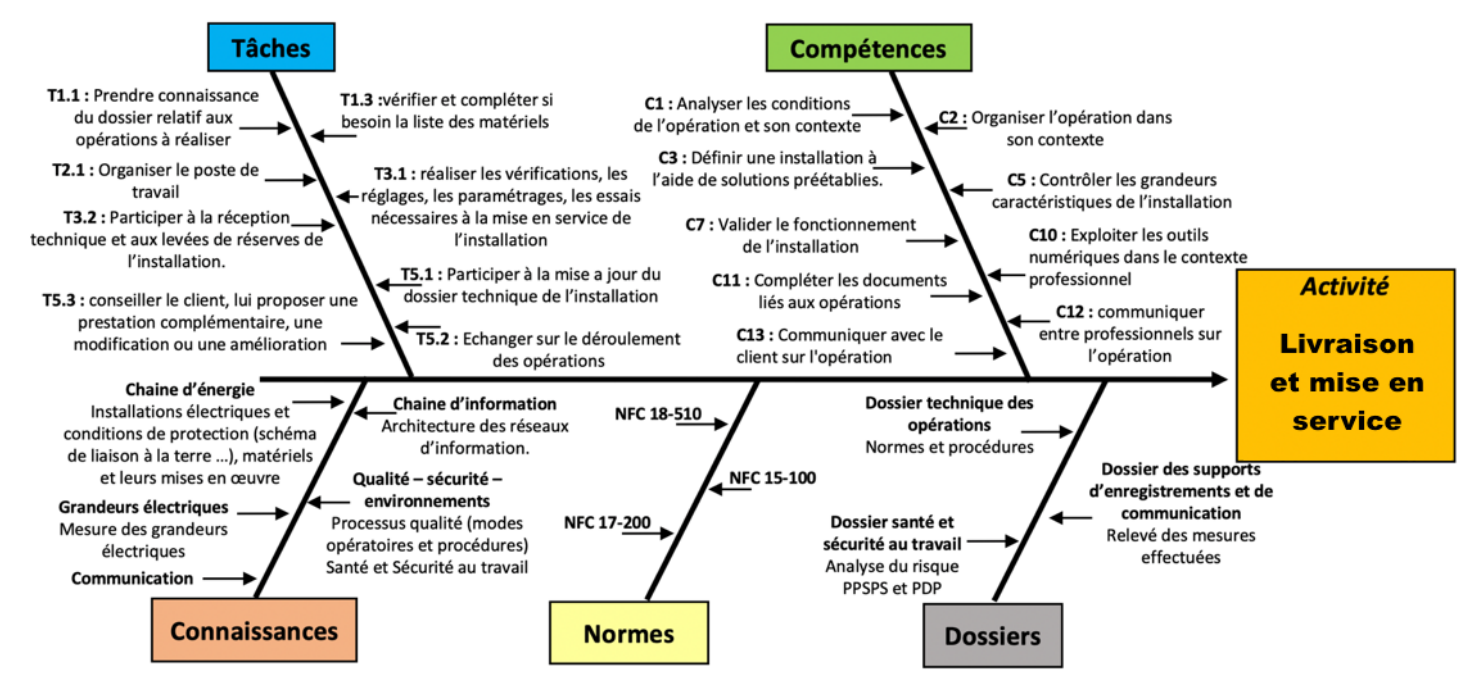

# 1.2 Mise en situation

Il est possible d'installer des caméras dans les lieux publics depuis le 17 octobre 1996.

La vidéoprotection est un procédé technique qui peut être utilisé à différentes fins : surveiller son domicile, sécuriser une entreprise, garder un œil sur son bébé et même assurer la sécurité dans les villes via la vidéoprotection urbaine. Vidéoprotection urbaine : sécuriser les villes

L'objectif de ce type d'installation étant la prévention des risques de délinquance et la protection des personnes :

à proximité ou devant les lieux, bâtiments et installations publics, sur la voie publique.

La vidéoprotection urbaine peut être utilisée pour la protection des biens et des personnes dans les lieux particulièrement exposés à la délinquance (vols, agressions), pour la défense nationale et en prévention d'actes terroristes, pour le contrôle du trafic routier et la constatation d'infractions au Code de la route.

On utilisera donc souvent la vidéoprotection pour la sécurité des parkings, des stations de transport en commun, des rues (aussi bien les rues commerçantes que les rues souvent désertes), des routes, etc.

En revanche, la vidéoprotection ne peut pas être utilisée pour filmer l'entrée ou l'intérieur d'immeubles d'habitation.

# 1.3 Secteur d'activité

Secteurs : « Infrastructures » et « quartiers ».

# 1.4 Objectifs pédagogiques

L'élève met en service le système de vidéoprotection, fait les mesures de protection.

# 1.5 CRITERES D'EVALUATION

|     | APTITUDES PROFESSIONNELLES              | :( | :1 | :) |
|-----|-----------------------------------------|----|----|----|
| AP1 | Faire preuve de rigueur et de précision |    |    |    |
| AP2 | Faire preuve d'esprit d'équipe          |    |    |    |
| AP3 | Faire preuve de curiosité et d'écoute   |    |    |    |
| AP4 | Faire preuve d'initiative               |    |    |    |
| AP5 | Faire preuve d'analyse critique         |    |    |    |

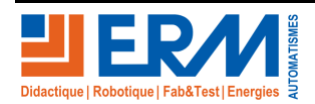

# 1.6 COMPETENCES EVALUEES sur CPro STI

|                                                                                                    | Α         | NE        | <br>_ |  |
|----------------------------------------------------------------------------------------------------|-----------|-----------|-------|--|
| C1-C01 Analyser les conditions de l'opération et son contexte                                                               |           |           |       |  |
| Les informations nécessaires sont recueillies                                                                               |           |           |       |  |
| Les contraintes techniques et d'exécution sont repérées                                                                     |           |           |       |  |
| Les risques professionnels sont évalués                                                                                     | $\square$ | $\square$ |       |  |
| Les mesures de prévention de santé et sécurité au travail sont proposées                                                    | $\square$ | $\square$ |       |  |
| C2-CO2 Organiser l'opération dans son contexte                                                                              |           |           |       |  |
| Après inventaire, les matériels, équipements et outillages manquants sont listés                                            |           |           |       |  |
| Le bon d'approvisionnement ou bon de commande est complété                                                                  | $\square$ | $\square$ |       |  |
| Les tâches sont réparties en fonction des habilitations et des certifications des électriciens affectés                     | $\square$ | $\square$ |       |  |
| Les activités sont organisées de manière chronologique                                                                      | $\square$ | $\square$ |       |  |
| C3 Définir une installation à l'aide de solutions préétablies                                                               |           |           |       |  |
| Le dossier technique des opérations est constitué et complet                                                                |           |           |       |  |
| C5-C04 Contrôler les grandeurs caractéristiques de l'installation                                                           |           |           |       |  |
| Les contrôles (visuels, caractéristiques) sont réalisés                                                                     |           |           |       |  |
| Les mesures (électriques, dimensionnelles,) sont réalisées                                                                  |           |           |       |  |
| Les essais adaptés sont réalisés                                                                                            |           |           |       |  |
| Les grandeurs contrôlées sont correctement interprétées au regard des prescriptions                                         |           |           |       |  |
| C7-C05 Valider le fonctionnement de l'installation                                                                          |           |           |       |  |
| L'installation est mise en fonctionnement conformément aux prescriptions                                                    |           |           |       |  |
| Le fonctionnement est conforme aux spécifications du cahier des charges (y compris celles liées à l'efficacité énergétique) |           |           |       |  |
| Les opérations nécessaires à la levée de réserves sont faites                                                               |           |           |       |  |
| C10-C07 Exploiter les outils numériques dans le contexte professionnel                                                      |           |           |       |  |
| Les moyens et outils de communication numériques sont exploités avec pertinence                                             |           |           |       |  |
| Les moyens et outils de communication sont exploités de manière éthique et responsable                                      |           |           |       |  |
| C11 Compléter les documents liés aux opérations                                                                             |           |           |       |  |
| Les documents sont complétés ou modifiés correctement                                                                       |           |           |       |  |
| C12-CO8 Communiquer entre professionnels sur l'opération                                                                    |           |           |       |  |
| Les contraintes techniques sont expliquées / Les contraintes techniques sont remontées à sa hiérarchie                      |           |           |       |  |
| C13-C09 Communiquer avec le client/usager sur l'opération                                                                   |           |           | <br>  |  |
| Les usages et le fonctionnement de l'installation sont maîtrisés par le client/l'usager                                     |           |           |       |  |
| L'état d'avancement de l'opération et ses contraintes sont expliqués                                                        |           |           |       |  |

# 1.7 OBSERVATIONS

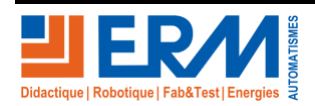

# 2 CONTROLE ELECTRIQUE DU COFFRET DE RUE

# Contrôle Hors Tension

# 2.1 Contrôle visuel de l'installation

Aucun conducteur tendu, conducteurs bien rangés, appareillages et conducteurs repérés et les couleurs respectées, Aucune partie de cuivre n'est visible

| Conforme | Identifier les défauts |
|----------|------------------------|
|          |                        |

# 2.2 Contrôle de l'absence de court-circuit

A l'aide d'un multimètre positionné sur testeur de continuité, protections des mats fermées, vérifier l'absence de courtcircuit de la partie alimentation entre les bornes suivantes :

| Borne            | Borne            | Absence de court-<br>circuit | Valeur<br>en Ohm | Commentaires |
|------------------|------------------|------------------------------|------------------|--------------|
| Borne 2<br>de Q1 | Borne 4<br>de Q1 |                              | Ω                |              |

Quels sont les problèmes rencontrés lors des contrôles ?

|      | Défauts rencontrés |  |
|------|--------------------|--|
|      |                    |  |
| <br> |                    |  |
| <br> |                    |  |
|      |                    |  |
| <br> |                    |  |

# 2.3 Contrôle de l'équipotentialité des masses

A l'aide d'un multimètre positionné sur testeur de continuité vérifier que l'ensemble des masses et des conducteurs PE sont bien interconnectés.

| Continuité | Commentaires |
|------------|--------------|
|            |              |

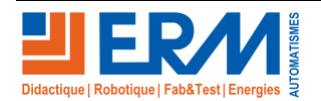

# **Contrôle Sous Tension**

#### **ATTENTION : Phase de contrôle sous tension. PORT DES EPI OBLIGATOIRE.**

## 2.4 Contrôle du disjoncteur différentiel

le coffret de rue est protégé par un disjoncteur différentiel 30 mA de type AC.

Donner ci-dessous les résultats des tests de déclenchement en temps et en intensité et conclure sur la conformité du déclenchement en justifiant par rapport aux données règlementaires.

| Tension<br>d'alimentation | $U_0 \leq 120 \text{ V}$ | $U_0 \leq 230 \text{ V}$ | $U_0 \leq 400 \text{ V}$ | $U_0 > 400 \text{ V}$ |
|---------------------------|--------------------------|--------------------------|--------------------------|-----------------------|
| Schéma TN<br>Schéma IT    | 0,8 s                    | 0,4 s                    | 0,2 s                    | 0,1 s                 |
| Schéma TT                 | 0,3 s                    | 0,2 s                    | 0,07 s                   | 0,04 s                |

|               | Réglage du                                      | ı contrôleur d'installatio | n C.A 6117 |                                                                              |
|---------------|-------------------------------------------------|----------------------------|------------|------------------------------------------------------------------------------|
| Type de DDRHS | Type de courant<br>injecté par le<br>contrôleur | Valeur de contrôle         | Phase      | Résultats (les tests<br>se feront avec un<br>courant de défaut<br>de 5 x l∆n |
| □ AC          | □ <b>AC</b>                                     | Δt                         | ٥°         | $\Delta t =$                                                                 |
| □ <b>A</b>    | □ AC + DC                                       | l∆n                        | 0          | l∆n =                                                                        |
| □ <b>F</b>    | $\Box AC + DC + S$                              | Δt                         | 100%       | $\Delta t =$                                                                 |
| □ <b>B</b>    | □ <b>B</b>                                      | l∆n                        | 100        | l∆n =                                                                        |

Tracé des points de déclenchements et de la zone de conformité

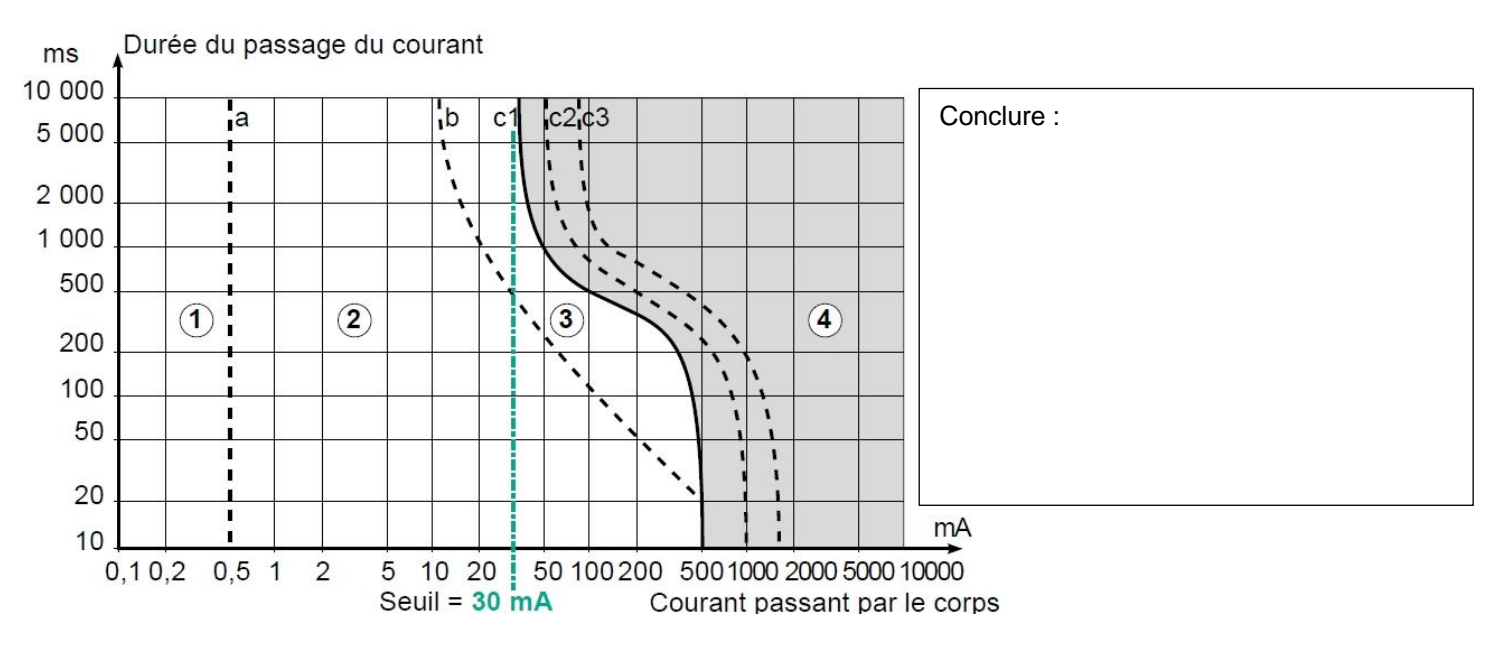

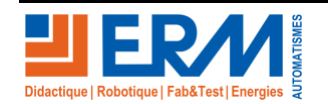

Page 4/11

# **3 MISE EN SERVICE DE LA VIDEOPROTECTION**

Après avoir raccordé la prise2 P+ T de la baie à une prise de courant protégée de l'atelier, mettre l'interrupteur de la multiprise de la baie de brassage sur on (le voyant s'allume), allumer l'écran 32 pouces.

Dans l'armoire, enclencher le disjoncteur différentiel Q1, le système s'allume et l'écran d'affichage montre les images filmées.

## 3.1 Connexion à l'enregistreur NVR

A l'aide de la souris et du clavier fournis dans la baie, exécuter les actions suivantes

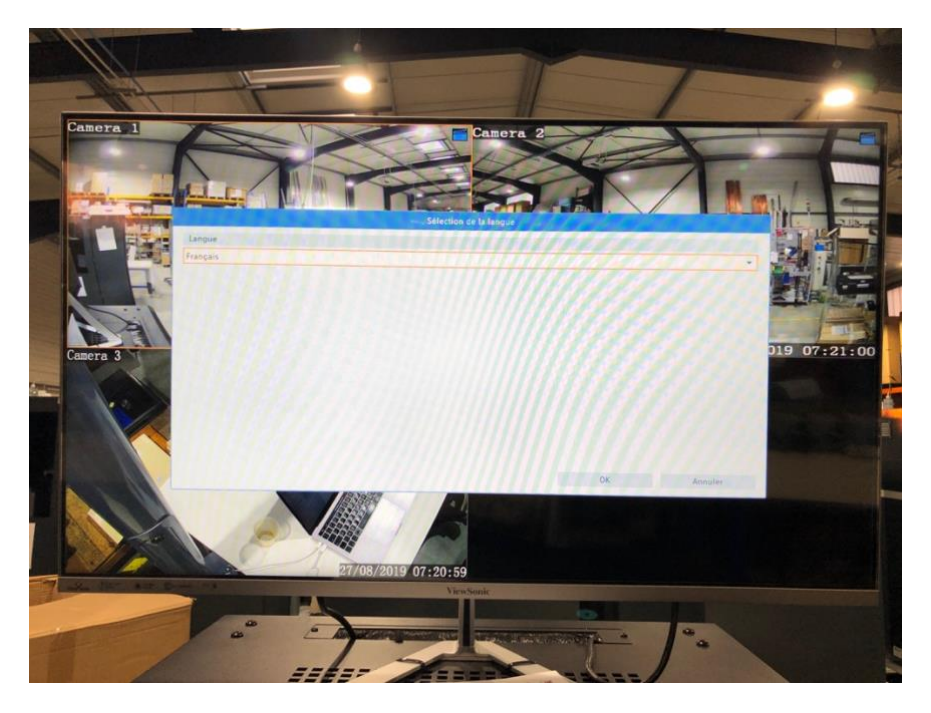

Cliquer sur OK pour choisir « francais », l'enregistreur redémarre

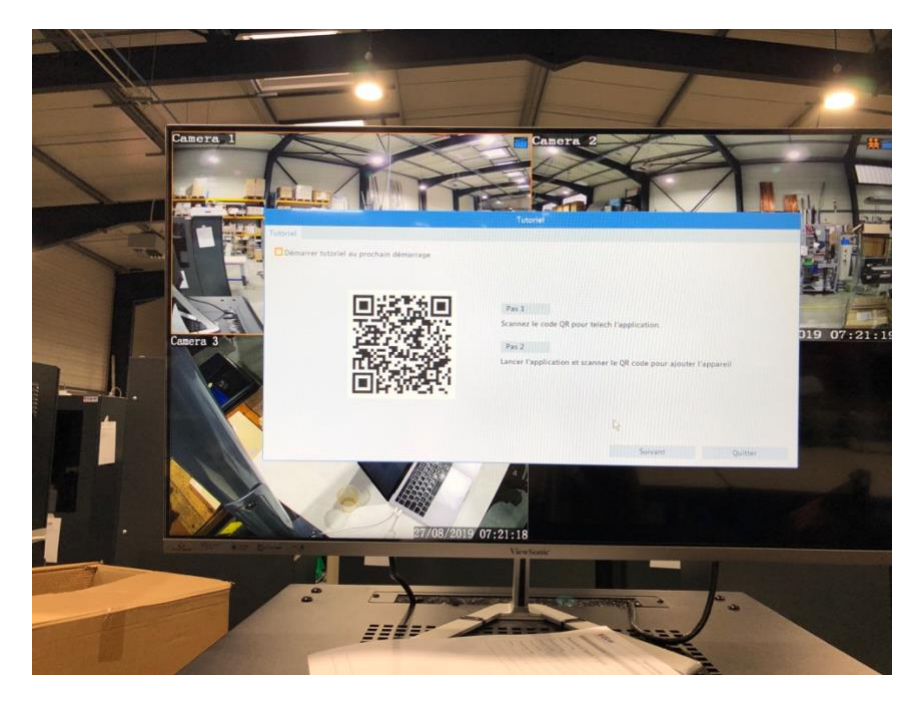

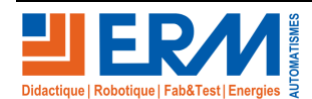

Page 5/11

#### Cliquer sur Quitter

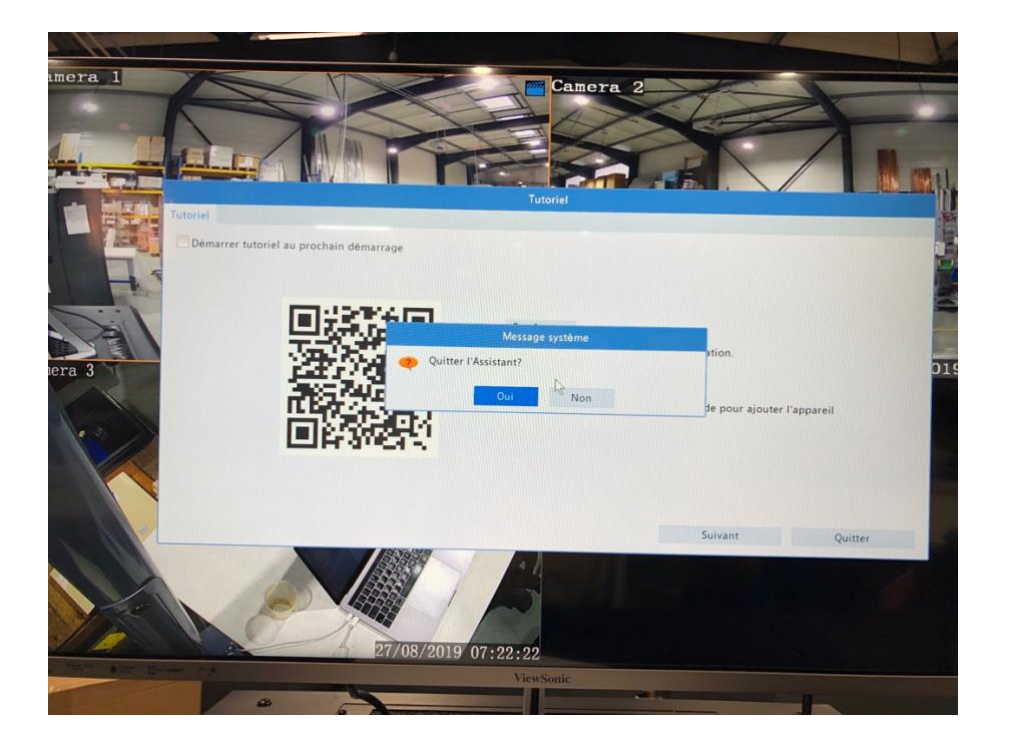

#### Cliquer sur Oui

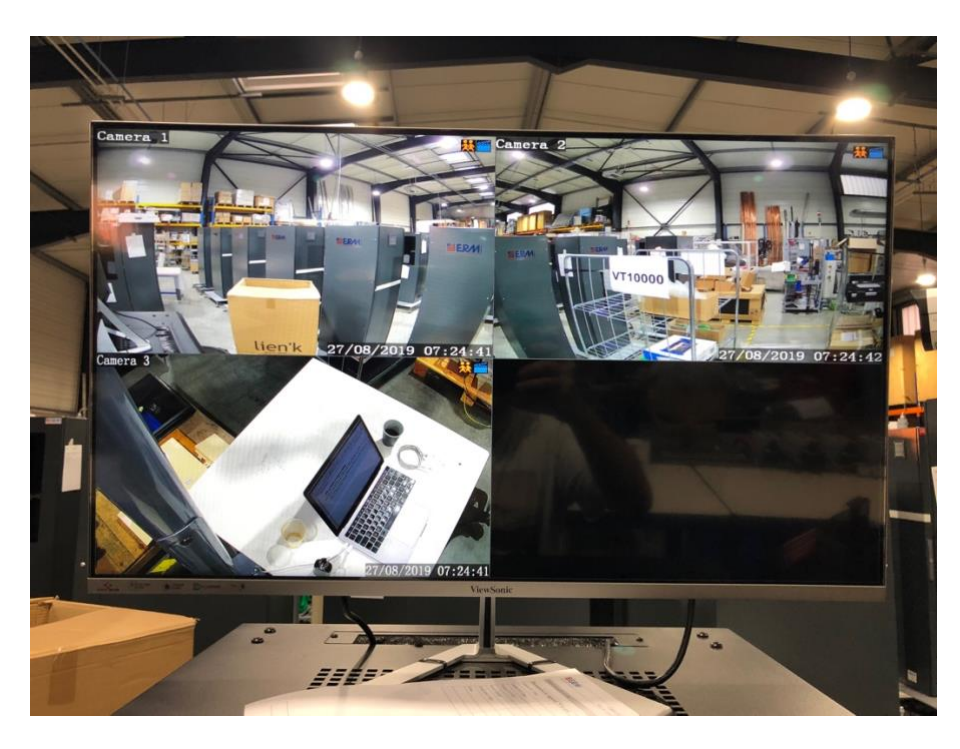

Cliquer avec le bouton droit de la souris, sélectionner Menu

| Nom d'utilisateur | admin  |
|-------------------|--------|
| Mot de passe      | 123456 |

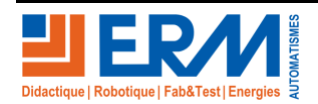

Page 6/11

| Takis Autorement       Image         Parket Autorement       Image         Parket Autorement       Image                                                                                                    | Entenistrement                                                                                                    | Teléchargement vidéos | féléchargement |      |      |      |          |    |      | <      |
|----------------------------------------------------------------------------------------------------|----------------------------------------------------------------------------------------------------|-----------------------|----------------|------|------|------|----------|----|------|--------|
| Note     Tout       Type of entrangitzment     Tout       Type of entrangitzment     Tout                                                                                                    | Téléchargement                                                                                                    | r Tous r D1 r D2      | ✓ D3           | ✓ D4 | ₩ DS | ✓ D6 | ✓ Di     | 7  | - D8 |        |
| Type devidement     Dot       Operation     Tool       Operation     Tool       Operatio                                                                                                    | unage .                                                                                                    | Type d'enregistrement | Tous           |      |      |      |          |    |      |        |
| Type de V/A     Final       Total     Total       Total     Total       Total <td></td> <td>Type d'événement</td> <td></td> <td></td> <td></td> <td></td> <td></td> <td></td> <td></td> <td></td>                                                                                                    |                                                                                                    | Type d'événement      |                |      |      |      |          |    |      |        |
| Type de debar       2019     0.08     2.27     0.00     0.00       2019     0.08     2.27     0.00     0.00     0.00       Date de tin     2019     0.08     2.27     0.00     0.00     0.00       System     2019     0.08     2.27     0.00     0.00     0.00       System     2019     0.08     2.27     0.00     0.00     0.00       System     2019     0.08     2.27     0.00     0.00     0.00       System     2019     0.08     2.27     0.00     0.00     0.00       System     2019     0.08     2.27     0.00     0.00     0.00       Concernents     2019     2019     0.08     2.27     0.00     0.00       Concernets     2019     2019     0.08     2.27     0.00     0.00       Concernets     2019     2019     0.08     2.00     0.00     0.00       Concernets     2019     2019     2019     0.00     0.00     0.00       Concernets     2019     2019     2019     0.00     0.00     0.00       Concernets     2019     2019     2019     0.00     0.00     0.00       Concernets <td>and the second second se</td> <td>type de VCA</td> <td></td> <td></td> <td></td> <td></td> <td></td> <td></td> <td></td> <td></td>                                                                                                    | and the second second se | type de VCA           |                |      |      |      |          |    |      |        |
| Contract     2019     0.0     27     C     0.0     0.0     0.0       Date de fin     2019     0.8     27     C     23     59     59       System     Image: System     Image: System     Image: System     Image: System     Image: System       Image: System     Image: System     Image: System     Image: System     Image: System     Image: System       Image: Contract     Image: System     Image: System     Image: System     Image: System     Image: System       Image: Contract     Image: System     Image: System     Image: System     Image: System     Image: System       Image: Contract     Image: System     Image: System     Image: System     Image: System     Image: System       Image: Contract     Image: System     Image: System     Image: System     Image: System       Image: Contract     Image: System     Image: System     Image: System     Image: System       Image: Contract     Image: System     Image: System     Image: System     Image: System       Image: Contract     Image: System     Image: System     Image: System     Image: System       Image: Contract     Image: System     Image: System     Image: System     Image: System       Image: Contres     Image: System     Image: System                                                                                                    |                                                                                                    | Type de lichier       | Tous           |      |      |      |          |    |      |        |
| 2019     05     27     23     55     59       System     Sickase       Sickase       Compensation       Compensation       Sickase       Sickase                                                                                                    | and the second second se | Date de départ        | 2019 -         | - 80 | 27   | 0    | 00 ±     | 00 | : 6  | 00     |
| System<br>System<br>Source<br>Contras<br>Contras<br>Contra |                                                                                                    | Date de fin           | 2019 -         | 08 - | 27   | 0    | 23 :     | 59 | - 2  | 59     |
|                                                                                                    | Caméra<br>Caméra                                                                                                    |                       |                |      |      |      |          |    |      |        |
| Eteindre Recherche Quitte                                                                                                    | CO<br>Eteindre                                                                                                    |                       |                |      |      |      | Recherch |    | q    | uitter |

Dans l'onglet « Système », « Information réseau », « TCP /IP », vérifier l'adressage IP de l'enregistreur NVR

| Adresse IPV4                 | ·     |
|------------------------------|-------|
| Masque de sous réseau (IPV4) | ·     |
| Passerelle                   | ·     |
| Adresse MAC                  | ::::: |
| MTU                          |       |
| Serveur DNS préféré          | ··    |
| Autre serveur DNS            | ·     |
| NIC interne IPV4 adresse     | ·     |

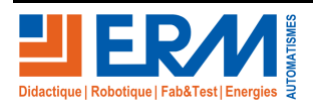

## 3.2 Connexion au système par le serveur web embarqué

L'enregistreur NVR dispose d'un serveur web permettant des connexions à distance en utilisant un ordinateur déporté.

Pour cela raccorder l'ordinateur au réseau du système de vidéoprotection pour un accès LAN, ou créer une redirection de port pour un accès WAN.

Dans notre cas, nous utiliserons l'accès LAN. A l'aide de la vérification de l'adressage IP précédente, ouvrir un navigateur Web, et taper l'adresse IP dans la barre de recherche

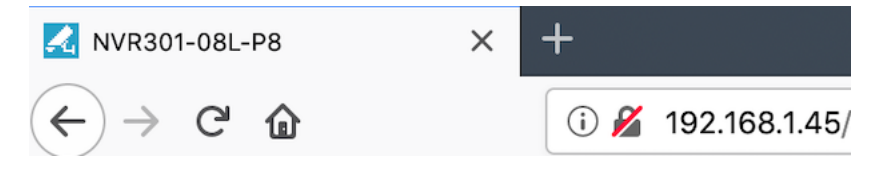

La demande du nom d'utilisateur et du mot de passe, saisir :

| Nom d'utilisateur | admin  |
|-------------------|--------|
| Mot de passe      | 123456 |

A l'ouverture du serveur web cliquer sur « Réglages »

| 🛃 NVR301-08L-P8                                                                                                    | ×                                                                                                    | +                                                                                                    |           |           |           |            | _ 0            |        |   |              |    |     |      |     |        |     |   |
|----------------------------------------------------------------------------------------------------|----------------------------------------------------------------------------------------------------|----------------------------------------------------------------------------------------------------|-----------|-----------|-----------|------------|----------------|--------|---|--------------|----|-----|------|-----|--------|-----|---|
| ← → ♂ ☆                                                                                                    |                                                                                                    | (i) 192.168.1.45/cgi-bin/m                                                                                                    | ain-cgi   |           |           |            |                | 🛛 t    | 2 | Q Rechercher |    |     | 111  |     | 8 6    | Э   | Ξ |
| unv                                                                                                    |                                                                                                    | 📮 Direct 📰                                                                                                    | Relecture | 🏟 Réglage | es        |            |                |        |   |              | ad | min | Déco | nne | Politi | que |   |
| Client<br>Client<br>Client<br>Système<br>Caméra<br>Analyse VCA<br>Disque Dur<br>Evénements<br>Evénement système<br>Information réseau<br>Plateforme<br>Utilisateur<br>Maintenance | <ul> <li></li> <li></li> <li><th>Direct      Client      Flux par défaut     Échelle      Mode vidéo      Taille du fichier vidéo      Chemin d'enregistrement      Protocole de vue directe      REMARQUE: Les enregist      Enregistrer</th><th>Relecture</th><th>Réglage</th><th>Parcourir</th><th>Ouvrir dos</th><th>és dans ce dos</th><th>ssier.</th><th></th><th></th><th></th><th></th><th></th><th></th><th></th><th></th><th></th></li></ul> | Direct      Client      Flux par défaut     Échelle      Mode vidéo      Taille du fichier vidéo      Chemin d'enregistrement      Protocole de vue directe      REMARQUE: Les enregist      Enregistrer | Relecture | Réglage   | Parcourir | Ouvrir dos | és dans ce dos | ssier. |   |              |    |     |      |     |        |     |   |
|                                                                                                    |                                                                                                    |                                                                                                    |           |           |           |            |                |        |   |              |    |     |      |     |        |     |   |

Aller dans « caméra »

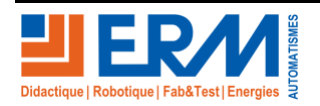

Page 8/11

| ••• • • • • • • • • • • • • •                                                                                                    | NVR301-08L-P8      | × | +   |            |               |                       |         |                              |           |        |            |                  |              |             |
|----------------------------------------------------------------------------------------------------|--------------------|---|-----|------------|---------------|-----------------------|---------|------------------------------|-----------|--------|------------|------------------|--------------|-------------|
| Client   Système   Candra   Candra   Candra   Consira   Ecosàge   OGO   Mago   Paning   Paning   Paning   Mosement   Advase   Paning   Mago privati   Poto   Dirques Dur   Pistolorne   Vullisateur   Vullisateur   Vullisateur   Vullisateur                                                                                                    | ← → ♂ û            |   | i 🔏 | 192.168.1  | .45/cgi-bin/m | ain-cgi               |         |                              |           | ⊍      | ✿ Q Recher | cher             | III\ E       | • • ● ≡     |
| Client       Aranda         Système       Aranda         Caméra       Aranda         Caméra       Activé       Descrite dipte consadon         Caméra       Activé       Descrite dipte consadon         Caméra       Activé       Descrite dipte consadon         Caméra       Activé       Descrite dipte consadon         Caméra       Activé       Descrite dipte consadon         OSO       Image       Descrite dipte consadon         Parte video       Activé       Descrite dipte consadon         Novement       Porte video       Batité       Reterret automative       Reterret automative         Porte video       Activé       Distoire       Activé       Distoire       Accis         Analyse VCA       V       Pois       Distoire disto       Boso       1       Univer       I       Descrite disto         Information réseau       V       Poisoner distoire distoire distoi                                                                                                    | unv                |   | 📮 D | lirect     | III R         | electure 🌣 R          | églages | •                            |           |        |            |                  | admin Déconn | e Politique |
| System       Image         Camera       Camera         Condra       Condra       Camera         Condra       Condra       Camera         Condra       Condra       Cond                                                                                                    | Client             | ¥ | Cam | néra       |               | Avancé                |         |                              |           |        |            |                  |              |             |
| Caméra   Caméra   Encotage   OSO   Inage   Panoing   Movement   Parte foio   Anatyse VCA   Diague Dur   V   Exconser   Information réseau   V   Piateforme   V   Uilliataur   Mintenance                                                                                                    | Système            | ~ |     |            |               | Avancé                |         |                              |           |        |            |                  |              |             |
| Image   Paradici   Sodi   Image   Paradici   Sodi   Image   Paradici   Novement   Poto   Anti-masquage   Matemanta   Poto   Charles V2A   V   Disque Dur   V   Disque Dur   V   Plateforme   V   Utiliastur   V   Maintenance                                                                                                    | Caméra             |   | Ch  | angement a | uto en H.265  | Activé Obésactiv      | é Note  | : Effectif après connexion   |           |        |            |                  |              |             |
| Erocdage<br>OSD<br>Image       Modifier       Modifier       Modifier       Modifier       Modifier       Accession<br>Accession         Panning<br>Movement       1       1       192.188.141       00       1       Uniview       1       Uniview       1       Uniview       1       Accession         Perividio       3       03       192.188.142       00       1       Uniview       1       Uniview       1       Uniview       1       Accession         Anti-masquage       3       03       192.188.142       00       1       Uniview       1       Uniview       1       Accession         Notestimation       3       03       192.188.143       00       1       Uniview       1       Uniview       1       Accession         Natiseque privatif       3       03       192.188.13       01       1       Uniview       1       Context       Accession       Accession         Poisous Dur       V       1       0       172.18.07       61       1       Uniview       1       Context       Accession       Accession         Poisous Dur       V       1       1       Uniview       1       Context       Accession       Accession       Access                                                                                                    | Caméra             |   | Ch  | angement a | uto en U-Code | Désactivé             | 0       | Note : Effectif après connex | don       |        |            |                  |              |             |
| OSD<br>Image<br>Planing<br>Movement         Numico         D caméra         Adresse         Port         D Renote Caméra         Protocie         Stati         Vendeur         Modèle         Centigure         Accès           Planing<br>Movement         1         D1         192.188.142         80         1         Uniview         E         UNIVIEW         IPC2325EBR-DUPZ         #         Accès           Porto vidéo         4         D2         192.188.142         80         1         Uniview         E         UNIVIEW         IPC2325EBR-DUPZ         #         Accès           Movement         2         D2         192.188.142         80         1         Uniview         E         UNIVIEW         IPC325EBR-DUPZ         #         Accès           Masquép invisit         4         D4         172.180.5         61         1         Uniview         E         Con         Accès         Accès           Masquép invisit         6         D6         172.180.5         61         1         Uniview         E         Con         Accès           Disqué Dur         2         B8         D8         172.180.9         81         1         Uniview         E         Con         Accès           Disqué Dur<                                                                                                    | Encodage           |   | Ra  | afraîchir  | Modifier      | Recherche automatique | Rech    | erche LAN                    |           |        |            |                  |              |             |
| Image       1       D1       192168.141       80       1       Univer       10       UNIVERV       IPC2325EBR-DUP2       4       Accis         Movement       3       D3       192168.143       80       1       Univerv       10       UNIVERV       1022325EBR-DUP2       4       Accis         Perio viddo       A       04       D4       172160.5       81       1       Univerv       10       UNIVERV       1022325EBR-DUP2       4       Accis         Movement       3       D3       192181.43       80       1       Univerv       10       Novement       10       Accis         Mosque privatif       6       D6       172160.5       81       1       Univerv       10       Accis       Accis         Photo       6       D6       172180.7       61       1       Univerv       10       Accis       Accis         Disque Dur       2       7       77       172.180.9       81       1       Univerv       10       Accis       Accis         Ulillasteur       2       8       D8       172.180.9       81       1       Univerv       10       Accis       Accis         Ulillasteur                                                                                                    | OSD                |   |     | Numéro.    | ID caméra     | Adresse               | Port    | ID Remote Camera             | Protocole | Statut | Vendeur    | Modèle           | Configurer   | Accès       |
| Maximus       2       02       192168.142       60       1       Univer       IN       UNIVEV       IPC2325EBR5-DUPZ                                                                                                    | Image              |   |     | 1          | D1            | 192.168.1.41          | 80      | 1                            | Uniview   |        | UNIVIEW    | IPC2325EBR5-DUPZ |              | Accès       |
| 1       03       192181.43       80       1       Univer       10       1000000000000000000000000000000000000                                                                                                    | Planning           |   |     | 2          | D2            | 192.168.1.42          | 80      | 1                            | Uniview   |        | UNIVIEW    | IPC2325EBR5-DUPZ | Ø            | Accès       |
| Anti-masquage   Anti-masquage   Anti-masquage   Anti-masquage   Anti-masquage   S   Disc   Tholo     7   Disque Dur   C   B   Disque Dur   C   Photo     Thormation réseau   Villisateur   Villisateur                                                                                                    | Mouvement          |   |     | 3          | D3            | 192.168.1.43          | 80      | 1                            | Uniview   |        | UNIVIEW    | IPC6222ER-X30P-B | ø            | Accès       |
| And-managuage   Massque privatif   Photo   0   0   0   0   0   0   0   0   0   0   0   0   0   0   0   0   0   0   0   0   0   0   0   0   0   0   0   0   0   0   0   0   0   0   0   0   0   0   0   0   0   0   0   0   0   0   0   0   0   0   0   0   0   0   0   0   0   0   0   0   0   0   0   0   0   0   0   0   0   0   0   0   0   0   0   0   0   0   0   0   0   0   0   0   0   0   0   0   0<                                                                                                    | Perte vidéo        |   |     | 4          | D4            | 172.16.0.5            | 81      | 1                            | Uniview   |        |            |                  |              | Accès       |
| Masque prvatif   Pholo   7   0   7   0   8   0   1   1   1   1   1   1   1   1   1   1   1   1   1   1   1   1   1   1   1   1   1   1   1   1   1   1   1   1   1   1   1   1   1   1   1   1   1   1   1   1   1   1   1   1   1   1   1   1   1   1   1   1   1   1   1   1   1   1   1   1   1   1   1   1   1   1   1   1   1   1   1   1   1   1   1   1   1   1   1   1   1   1   1   1 <tr< th=""><th>Anti-masquage</th><th></th><th></th><th>5</th><th>D5</th><th>172.16.0.6</th><th>81</th><th>1</th><th>Uniview</th><th>DI .</th><th></th><th></th><th></th><th>Accès</th></tr<>                                                                                                    | Anti-masquage      |   |     | 5          | D5            | 172.16.0.6            | 81      | 1                            | Uniview   | DI .   |            |                  |              | Accès       |
| Pholo   Analyse VCA   Information réseau   Villiasteur   Villiasteur   Villiasteur   Villiasteur   Villiasteur                                                                                                    | Masque privatif    |   |     | 6          | D6            | 172.16.0.7            | 81      | 1                            | Uniview   |        |            |                  |              | Accès       |
| Analyse VCA   B   Disque Dur   V   Evénementa   V   Information réseau   V   Maintenance                                                                                                    | Photo              |   |     | 7          | D7            | 172.16.0.8            | 81      | 1                            | Uniview   | DI.    |            |                  |              | Accès       |
| Disque Dur   Evénements   Evénement système   Information réseau   Plateforme   Utilisateur   V   Maintenance                                                                                                    | Analyse VCA        | ¥ |     | 8          | D8            | 172.16.0.9            | 81      | 1                            | Uniview   | 101    |            |                  |              | Accès       |
| Evénements   V   Evénement système   V   Information réseau   V   Plateforme   V   Vullisateur   V   Maintenance                                                                                                    | Disque Dur         | ~ |     |            |               |                       |         |                              |           |        |            |                  |              |             |
| Evénement système   Information réseau   Plateforme   Utilisateur   Maintenance                                                                                                    | Evénements         |   |     |            |               |                       |         |                              |           |        |            |                  |              |             |
| Information réseau     Image: Comparison of the second of the second of th | Evénement système  | ~ |     |            |               |                       |         |                              |           |        |            |                  |              |             |
| Plateforme V<br>Utilisateur V<br>Maintenance V                                                                                                    | Information réseau | ~ |     |            |               |                       |         |                              |           |        |            |                  |              |             |
| Utilisateur V<br>Maintenance V                                                                                                    | Plateforme         | ~ |     |            |               |                       |         |                              |           |        |            |                  |              |             |
| Maintenance V                                                                                                    | Utilisateur        | ~ |     |            |               |                       |         |                              |           |        |            |                  |              |             |
|                                                                                                    | Maintenance        | ~ |     |            |               |                       |         |                              |           |        |            |                  |              |             |
|                                                                                                    |                    |   |     |            |               |                       |         |                              |           |        |            |                  |              |             |
|                                                                                                    |                    |   |     |            |               |                       |         |                              |           |        |            |                  |              |             |
|                                                                                                    |                    |   |     |            |               |                       |         |                              |           |        |            |                  |              |             |
|                                                                                                    |                    |   |     |            |               |                       |         |                              |           |        |            |                  |              |             |

Relevé l'adressage IP des trois caméras définies

| Numéro | ID caméra | Adresse | Port | Vendeur | Modèle |
|--------|-----------|---------|------|---------|--------|
| 1      |           | ·       |      |         |        |
| 2      |           | ···     |      |         |        |
| 3      |           | ·       |      |         |        |

Il est possible d'accéder au serveur web de chaque caméra en cliquant sur le lien « Accès » en bout de chaque ligne, permettant de modifier l'ensemble des paramètres de chaque caméra.

## 3.3 Réinitialisation et conclusion

Dans le cas, ou les configurations ne seraient pas correctes, vous pouvez importer les configurations d'origines, elles sont stockées dans le dossier suivant, il est préférable de les réinjecter après chaque activités :

|            | DOC                   | 0 | Þ | Export_Config     | 0 | • | 🔲 VT 10000 | 0          |   | 📄 config camera | 0 | ₽ |
|------------|-----------------------|---|---|-------------------|---|---|------------|------------|---|-----------------|---|---|
| <b>W</b> - | DTFF1000n Fibre.docx  | 0 | 1 | PGVT1000WARE NVR  | 0 | • | VT 10001   | 0          | • | 🚞 config NVR    | 0 | ⊳ |
| -          | DTFF1000ion Fibre.pdf | 0 |   | PGVT10000-VT10022 | 0 | • | T 10002    | 0          | Þ |                 |   |   |
| -          | DTVT1000hnique.docx   | 0 |   |                   |   |   | VT 10003   | 0          | ► |                 |   |   |
| -          | DTVT1000chnique.pdf   | 0 |   |                   |   |   | VT 10004   | 0          | Þ |                 |   |   |
| -          | DTVT1000isation.docx  | 0 |   |                   |   |   | VT 10005   | 0          | Þ |                 |   |   |
| -          | DTVT1000ilisation.pdf | 0 |   |                   |   |   | VT 10006   | 0          | Þ |                 |   |   |
| <b>W</b> - | DTVT1000ations.docx   | ø |   |                   |   |   | VT 10007   | <b>O</b> 1 | Þ |                 |   |   |
| -          | DTVT1000ications.pdf  | ø |   |                   |   |   | VT 10008   | 0          | Þ |                 |   |   |
|            | PGVT10                | 0 | ► |                   |   |   | VT 10009   | 0          | Þ |                 |   |   |
|            | PRVT10                | ø | ► |                   |   |   | VT 10010   | 0          | ► |                 |   |   |
| -          | SCVT1000001A.pdf      | 0 |   |                   |   |   | T 10011    | 0          | ► |                 |   |   |
| -          | SCVT1000PTIQUE.pdf    | ø |   |                   |   |   | VT 10012   | 0          | Þ |                 |   |   |
|            |                       |   |   |                   |   |   | VT 10013   | <b>O</b> 1 | ► |                 |   |   |
|            |                       |   |   |                   |   |   | 🔲 VT 10014 | <b>O</b> 1 | ► |                 |   |   |
|            |                       |   |   |                   |   |   | 🔲 VT 10015 | <b>O</b> 1 | ► |                 |   |   |
|            |                       |   |   |                   |   |   | VT 10016   | 0          | ► |                 |   |   |
|            |                       |   |   |                   |   |   | VT 10017   | 0          | ► |                 |   |   |
|            |                       |   |   |                   |   |   | VT 10019   | 0          |   |                 |   |   |

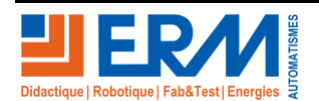

Page 9/11

Retour page de garde

#### DOSSIER PEDAGOGIQUE

Choisir votre version du VT10 par rapport à son numéro de série VT100xx, les fichiers .tgz de chaque caméra (caméra 1 : IPC2325EBR5-DUPZ\_192.168.1.41\_config.tgz, caméra 2 : IPC2325EBR5-DUPZ\_192.168.1.42\_config.tgz, caméra 3 : IPC2325EBR5-DUPZ\_192.168.1.42\_config.tgz )et le fichier config.xml du NVR sont la sauvegarde des paramètres d'origine de la vidéoprotection.

#### 3.3.1 Enregistreur NVR

Se rendre sur la page de configuration web : 192.168.1.45

| Nom d'utilisateur | admin  |
|-------------------|--------|
| Mot de passe      | 123456 |

| unv      |                                             |
|----------|---------------------------------------------|
|          |                                             |
| Username |                                             |
| Password |                                             |
|          | Login Reset                                 |
| 1440*    | "900 is recommended for best image quality. |

Aller dans le menu « Setup », « Maintenance »,

| unv             | 🛒 Live View 📰 Playback 🗳 Setup                                               |
|-----------------|------------------------------------------------------------------------------|
| Client          | Maintenance         Diagnosis Info                                           |
| System          | Portat Portat davica                                                         |
| Camera          |                                                                              |
| VCA             | Default     Keep the current network and user settings                       |
| Hard Disk       | Factory Default     Restore all factory default settings                     |
| Alarm           | Export Export configuration file                                             |
| Alert           | Import Configuration Browse Impor                                            |
| Network         | Upgrade Upgrade                                                              |
| llear           | By Cloud Check New Version                                                   |
| Maintanana      | Client Log Open Folder                                                       |
| Log Query       | Auto-Delete File(s) Never V day(s) ago OK                                    |
| HDD             | Note: Do not disconnect power or perform any other operation during upgrade. |
| Online User     |                                                                              |
| Network         |                                                                              |
| Camera          |                                                                              |
| Recording       |                                                                              |
| Capture Packets |                                                                              |

Cliquer sur « Browse » dans la ligne « Import Configuration », sélectionner le fichier « config.xml » de votre VT10, puis cliquer sur « Import »

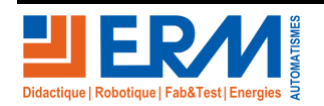

Page 10/11

### 3.3.2 Caméras IP (Bullet et PTZ)

Les caméras possèdent les adresses IP suivantes

| Caméra 1 Bullet | 192.168.1.41 |
|-----------------|--------------|
| Caméra 2 Bullet | 192.168.1.42 |
| Caméra 3 PTZ    | 192.168.1.43 |

Se rendre sur la page de configuration web : 192.168.1.41, 192.168.1.42, 192.168.1.43 suivant la caméra à reconfigurer Aller dans le menu « Setup », « System », « Maintenance »,

|             | .ive View 🖻 Photo 🌞 Setup                                                                                                    |
|-------------|----------------------------------------------------------------------------------------------------|
| Common      | Maintenance                                                                                                    |
| Network     | Software Upgrade                                                                                                    |
| Video       | Local Upgrade Dygrade Dygrade Boot Program                                                                                                    |
| Image       | Cloud Upgrade Detect                                                                                                    |
| Intelligent | Config Management                                                                                                    |
| Events      | Default Restore all settings to defaults without keeping current network and user settings.                                                                                                 |
| Storage     | Importing Browse Import                                                                                                    |
| Security    | Exporting 2 Export                                                                                                    |
| System      | _Diagnosis Info                                                                                                    |
| Time        | Export Diagnosis Info Export  Collect Image Debugging Info                                                                                                    |
| Server      | _Device Restart                                                                                                    |
| Maintenance | Restart Restart device                                                                                                    |
|             | Note:1. Software upgrade, device restart, restoration to defaults or configuration import will restart the device.<br>2. Restarting the device will interrupt the connection to the device. |

Cliquer sur « Browse » dans la ligne « Importing », sélectionner le fichier « xxxxxx.tgz » correspondant à la caméra à réinitialiser, puis cliquer sur « Import »

Faire de même avec les deux autres caméras

L'ensemble du système est de nouveau aux paramètres initiaux d'arrivée.

#### 3.3.3 Conclure auprès de la hiérarchie

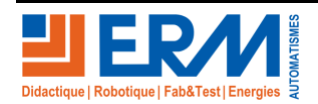